# **Roman Catholic Foundation**

# Instructions for Extracting and Assessing Planned Giving Donors

This document includes instructions for extracting information from Servant Keeper 7 and analyzing the data using a 2013 or 2016 Microsoft Excel spreadsheet. The process is based on the Roman Catholic Foundation's Scoring Metric and includes all data EXCEPT the 'Engagement With Your Organization' category.

To ensure an accurate assessment of the donors, please review the Servant Keeper file and verify that all fields contain valid data for registered parishioners. Pay particular attention to the Age (which requires a birthdate to be entered) and Marital Status fields.

The assessment parameters include visitors. Visitor files normally do not include birthdates, marital status or children, therefore, scores for those families will be low.

Please direct questions regarding the procedure to Sally Serbus, Parish Support Manager, at 314.792.7716 or <u>sallyserbus@archstl.com</u>.

# **Creating the Donor List in Servant Keeper:**

1. In the Servant Keeper Membership module, click on 'Groups Keeper'.

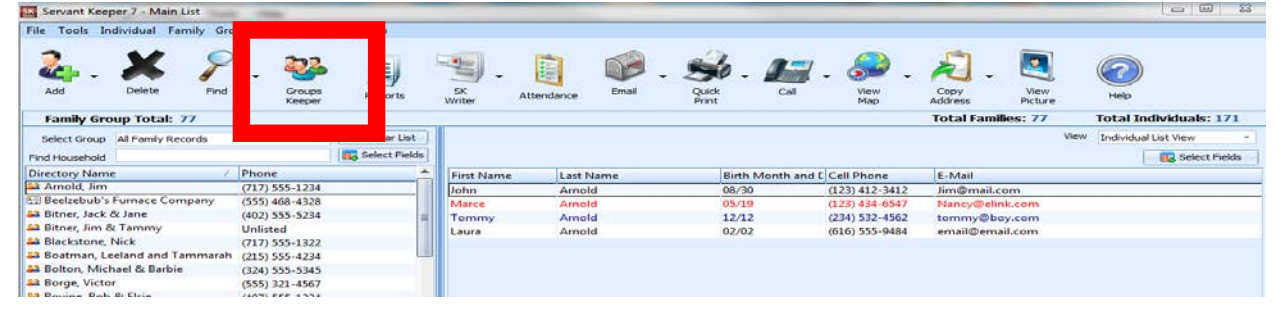

2 – To create the new group, click on 'Add Group'.

| Smart Groups                                                                                                    | Display Group                                                                                |                       |            |            |              |          |                                            |
|----------------------------------------------------------------------------------------------------|----------------------------------------------------------------------------------------------|-----------------------|------------|------------|--------------|----------|--------------------------------------------|
| Clc Add t<br>Group G up                                                                                                    | Copy     Delete     Display       Group     Group     Group       dd / Edit Groups     Group | Brint<br>roup List    |            |            |              |          |                                            |
| Double click on a group to                                                                                                    | view that group or click on "Add                                                             | Group" to create a ne | w group    |            |              |          |                                            |
| Drag a column header here t                                                                                                    | o group by that column                                                                       |                       |            |            |              | <u> </u> | Individual Group                           |
|                                                                                                    | - <u>5</u>                                                                                   |                       |            |            |              |          | (Member Status Equal to "Active Member" OR |
| Group Name                                                                                                    | Include Disabled                                                                             | Group Category        | Share Type | Created By | Created Date |          | AND                                        |
| Active Attendees                                                                                                    | No                                                                                           | Attendance Groups     | Public     | ED         | 9/26/2001    |          | Picture Is Not Blank                       |
| 🌲 *Choir                                                                                                    | No                                                                                           | Activity Groups       | Public     | ED         | 10/9/2001    | =        |                                            |
| 🚨 *Deacon                                                                                                    | No                                                                                           |                       | Public     | MIKE       | 3/25/2010    |          |                                            |
| Several Sector 10 August 10 August 10 Augus | No                                                                                           | Mailing Groups        | Public     | ED         | 5/6/2004     |          |                                            |
| *Pastors Power Team                                                                                                    | No                                                                                           | Activity Groups       | Public     | ED         | 10/9/2001    |          |                                            |
| Structure * Visitors                                                                                                    | No                                                                                           | Attendance Groups     | Public     | ED         | 4/1/2002     |          |                                            |
| 🔓 1st grade                                                                                                    | No                                                                                           | Children & Youth      | Public     | MIKE       | 9/30/2013    |          |                                            |
| Sector 2009 cotribs                                                                                                    | No                                                                                           |                       | Public     | MIKE       | 12/28/2009   |          |                                            |
| 🔓 ACA                                                                                                    | No                                                                                           |                       | Public     | SERVANT    | 9/7/2016     |          |                                            |

3 – Enter 'Donor List' for the 'Group Name'; select 'Individuals' under 'Show'; select 'Show Individual Fields' under 'Show Field for:'.

4 – Enter the criteria as shown below. Add additional Member Status values as needed. Be sure to include () around the Member Status criteria and change all 'ANDS' to 'OR' within the parentheses.

5 – Click on 'Select Fields'.

| Add/Edi | t Group                                                                                                   | -                            |                                 |   | -              | 23            |  |  |  |  |  |  |
|---------|----------------------------------------------------------------------------------------------------|------------------------------|---------------------------------|---|----------------|---------------|--|--|--|--|--|--|
| Enter t | he Group Name                                                                                             | Show                         |                                 |   | Show Fields fo | r:            |  |  |  |  |  |  |
| Donor I | List                                                                                                    | 🧕 💿 Inc                      | dividuals 🔝 🔿 Families          |   | Show Individu  | al Fields     |  |  |  |  |  |  |
| Add Cr  | riteria: Repeat steps 1-4                                                                                 | as needed to build the group |                                 |   |                |               |  |  |  |  |  |  |
| 1. Se   | 1. Select a field to search       2. Select how to search the field       3. Enter the item to search for |                              |                                 |   |                |               |  |  |  |  |  |  |
|         |                                                                                                    | •                            | ·                               |   |                | Add Criteria  |  |  |  |  |  |  |
|         |                                                                                                    |                              |                                 |   |                |               |  |  |  |  |  |  |
|         |                                                                                                    |                              |                                 |   |                |               |  |  |  |  |  |  |
|         |                                                                                                    |                              |                                 |   |                |               |  |  |  |  |  |  |
| Group   | Criteria Sharing Desc                                                                                     | ription                      |                                 |   |                | _             |  |  |  |  |  |  |
| 6       |                                                                                                    | Haw To Second                | them to General Free            |   | 1              | 7             |  |  |  |  |  |  |
| (       | Field                                                                                                    | How To Search                | Item to Search For              | ) | And/Or         |               |  |  |  |  |  |  |
|         | Member Status                                                                                             | Not Equal to                 | Deceased                        |   | OR             | Copy Line     |  |  |  |  |  |  |
|         | Member Status                                                                                             | Not Equal to                 | Moved                           | , | OR             | Delete Line   |  |  |  |  |  |  |
|         | Member Status                                                                                             | Not Equal to                 | Iranstered<br>Hood of Household | ) | AND            |               |  |  |  |  |  |  |
|         | Relationship                                                                                              | Equal to                     | Head of Household               |   |                | C Delete All  |  |  |  |  |  |  |
|         |                                                                                                    |                              |                                 |   |                | <b>.</b>      |  |  |  |  |  |  |
|         |                                                                                                    |                              |                                 |   |                | Move Line     |  |  |  |  |  |  |
|         |                                                                                                    |                              |                                 |   |                | Move Line     |  |  |  |  |  |  |
|         |                                                                                                    |                              |                                 |   |                |               |  |  |  |  |  |  |
|         |                                                                                                    |                              |                                 |   |                | Select Fields |  |  |  |  |  |  |
|         |                                                                                                    |                              |                                 |   |                | Last Name 🔺   |  |  |  |  |  |  |
|         |                                                                                                    |                              |                                 |   |                | Mailing Name  |  |  |  |  |  |  |
|         |                                                                                                    |                              |                                 |   |                | Address =     |  |  |  |  |  |  |
|         |                                                                                                    |                              |                                 |   |                | City<br>State |  |  |  |  |  |  |
|         |                                                                                                    |                              |                                 |   |                | Zip Code      |  |  |  |  |  |  |
|         |                                                                                                    |                              |                                 |   |                | E-Mail        |  |  |  |  |  |  |
|         |                                                                                                    |                              |                                 |   | ,              |               |  |  |  |  |  |  |
|         |                                                                                                    |                              |                                 |   | _              |               |  |  |  |  |  |  |
| Inclu   | de Disabled Records                                                                                       | Group Category System Group  | *                               |   |                | Save 🔀 Close  |  |  |  |  |  |  |

6 – Add the following fields to the 'Fields Displayed in Order'. The fields MUST appear in the following order. Note whether the field is an Individual field or a Family field.

Last Name (Individual) First Name (Individual) Mailing Name (Family) Salutation (Family) Address (Family) City (Family) State (Family) Zip (Family) Home Phone (Individual) E-mail (Individual) Age (Individual) Marital Status (Individual) Children (Family)

| Select Fields to Display          All Fields <ul> <li>Available Fields</li> <li>Activities</li> <li>Address</li> <li>Address</li> <li>Address Unlisted</li> <li>Address Unlisted</li> <li>Allergies</li> </ul> | <ul> <li>Add</li> <li>Fields Displayed ir</li> <li>Last Name</li> <li>First Name</li> <li>Mailing Name</li> <li>Salutation</li> <li>Address</li> <li>City</li> </ul> | der                               |
|----------------------------------------------------------------------------------------------------|----------------------------------------------------------------------------------------------------|-----------------------------------|
| Alt Address     Alt Address Unlisted     Alt Address Unlisted     Alt Carrier Sort                                                                                                    | Home Phone<br>E-Mail<br>Age<br>Marital Status                                                                                                    | Down     Down     Save     Cancel |

SEE ADDITIONAL EXAMPLE BELOW. USE SCROLL BAR TO SEE ALL SELECTED FIELDS.

#### 7 – Click 'Save'.

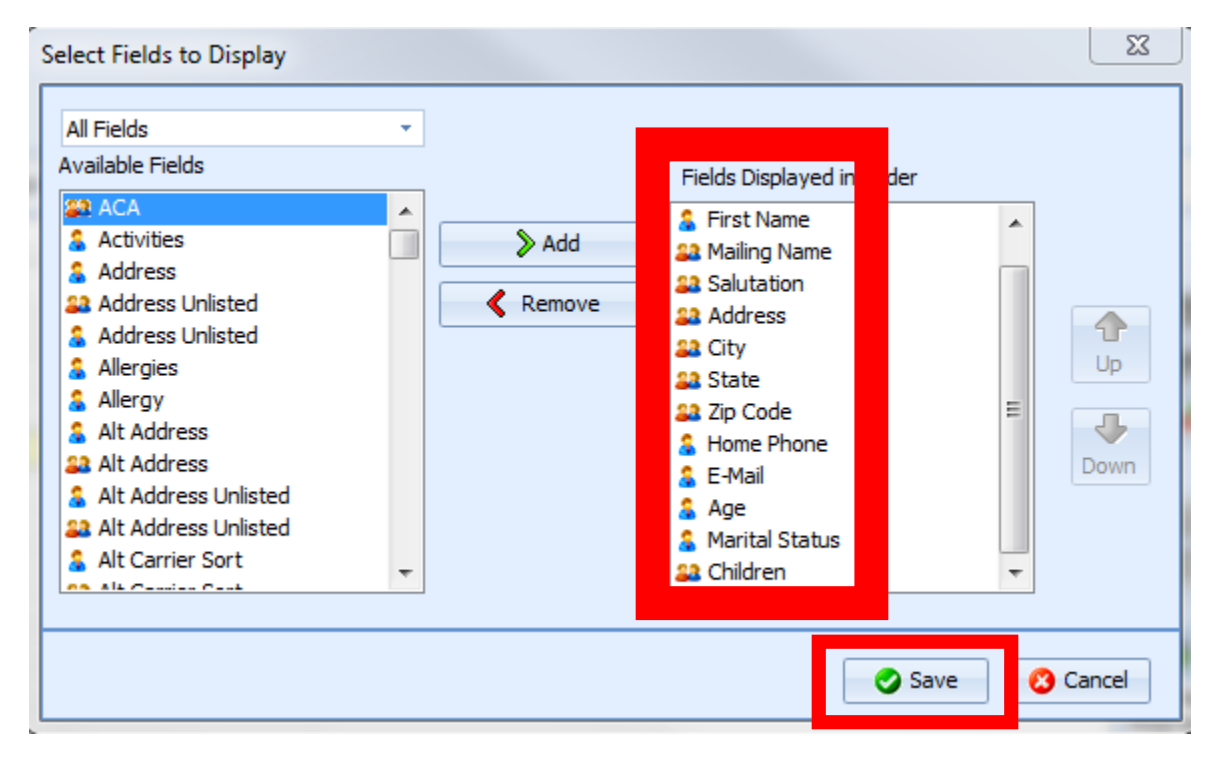

## 8 – Click 'Save As' after the group detail appears.

|              | Smart Grou                                                                                        | ups Displ     | ay Group      |                 |             |              |           |         |                  |        |        |           |        |            |                |                       |        |   |
|--------------|---------------------------------------------------------------------------------------------------|---------------|---------------|-----------------|-------------|--------------|-----------|---------|------------------|--------|--------|-----------|--------|------------|----------------|-----------------------|--------|---|
| C            |                                                                                                   | <b>N</b>      | 202           |                 | 292         |              | 21        |         | -                | 1      |        | 🕼 Send Er | nail 👻 | 읋 View Maj | p -            | View Picture          |        |   |
| C            |                                                                                                   | P (5          | - <b></b>     |                 | <b>~~</b> ~ |              | <b>S</b>  |         | 3                |        | 3      | 🐝 Quick P | rint 👻 | 🕄 Schedule | Appointment    | 👒 Assign Envelope #   |        |   |
| ⊆I           | e Save                                                                                            | elect Rever   | se Edit       | Refresh         | Smart       | Email        | Print     | Merge   | Group            | Advan  | ced    | ATI Call  |        | Conv Ad    | dross v        | Onen Drefile          |        |   |
|              | As ▼                                                                                              | elds Tag      | Group         | Result          | Groups      | Group        | Group     |         | Reports          | Option | 15 *   | and Call  |        | Сору Ац    | uress ·        | S Open Prome          |        |   |
| _            | List Options Group Options Selected Record Options                                                |               |               |                 |             |              |           |         |                  |        |        |           |        |            |                |                       |        |   |
| Gro          | Group Selected: Donor List Record(s) Tagged: 65 Record(s) Untagged: 0 Total Record(s) in List: 65 |               |               |                 |             |              |           |         |                  |        |        |           |        |            |                |                       |        |   |
| Drag         | Prag a column header here to group by that column                                                 |               |               |                 |             |              |           |         |                  |        |        |           |        |            |                |                       |        |   |
| Гаg          | Last Name 🛛 🖉                                                                                     | First Name    | Mailing Nar   | me              |             | Salutation   |           | Add     | fress            |        | City   |           | State  | Zip Code   | Home Phone     | E-Mail                |        | A |
| V            | Arnold                                                                                            | John          | Mr. & Mrs. J  | Jim Arnold      |             | Jim          |           | 300     | Front Street,    | Apt 1  | Lock   | Haven     | PA     | 17745      | (717) 555-1234 | Jim@mail.com          |        |   |
| $\mathbf{V}$ | Bitner                                                                                            | Jim           | Mr. & Mrs. J  | Jim Bitner      |             | Jim & Tan    | nmy       | 202     | Hogan Blvd /     | APT1   | Mill H | Hall      | PA     | 17751      | Unlisted       | john@supercomputergee | ek.com |   |
| V            | Bitner                                                                                            | Jack          | Mr. & Mrs. J  | Jack Bitner     |             | Jack & Jan   | e         | 481     | 2 Hogan Blvd     | l i    | Lock   | Haven     | PA     | 17745      | (402) 555-5234 | Jack@work.com         |        |   |
| $\mathbf{V}$ | Blackstone                                                                                        | Patty         | Mr. Nick Bla  | ackstone        |             | Nick         |           | 755     | Maple Ave        |        | Jersey | / Shore   | PA     | 17740-1455 | (717) 555-1322 | PB_J@mail.com         |        |   |
| V            | Boatman                                                                                           | Lee           | Leeland and   | l Tammarah B    | Boatman     | Leeland ar   | id Tammar | ah 44 F | Reed St          |        | Avis   |           | NC     | 05555-3445 | (215) 555-4234 | Mail@mail.com         |        |   |
| $\mathbf{V}$ | Bolton                                                                                            | Michael       | Mr. & Mrs.    | Michael Bolto   | n           | Michael &    | Barbie    | 123     | 4 South St       |        | Nash   | ville     | TN     | 37202-1523 | (324) 555-5345 | Mail@mail.com         |        |   |
| V            | Borge                                                                                             | Victor        | Mr. Victor B  | orge            |             | Victor       |           | 147     | 147 Main         |        | Lock   | Haven     | PA     | 17745      | (555) 321-4567 | email@email.com       |        | 1 |
| $\mathbf{V}$ | Bovine                                                                                            | Bob           | Bob & Elsie   | Bovine          |             | Bob & Elsie  |           | 100     | 100 Cowpath Rd   |        | Greer  | n Acres   | PA     | 18006      | (407) 555-1234 | Bobb@CowPie.com       |        |   |
| V            | Brady                                                                                             | Karl          | Mrs. & Mrs.   | Karl Brady      |             | Karl & Cayte |           | 231     | 2314 Coyote Ave. |        | Avis   |           | PA     | 17022-1442 | (570) 123-4123 | Kraig@artist.com      |        |   |
| $\mathbf{V}$ | Breadstein                                                                                        | Sally         | Ms. Sally Br  | eadstein        |             | Sally        |           | 154     | 4 North 1st St   | reet   | Linde  | n         | PA     | 17702      | (408) 221-4234 | Mail@mail.com         |        |   |
| V            | Brunoli                                                                                           | Scott         | Mr. Scott Br  | unoli           |             | Scott        |           | 85 (    | Chump Rd         |        | Avis   |           | PA     | 17721-1722 | (717) 555-4884 | Mail@mail.com         |        |   |
| $\mathbf{V}$ | Cheney                                                                                            | Daniel        | Mr. & Mrs.    | Dave Cheney     |             | Dave & OI    | ga        | 346     | Front Street     |        | Jersey | / Shore   | PA     | 17740-1766 | (717) 555-9874 | Mail@mail.com         |        |   |
| V            | Chipmunk                                                                                          | Alvin         | Mr. Alvin Cl  | hipmunk         |             | Alvin        |           | 989     | South St         |        | St. Lo | uis       | MO     | 63123      |                |                       |        |   |
| $\mathbf{V}$ | Church                                                                                            | First Baptist | Mr. First Bap | ptist Church    |             | First Baptis | at        | 570     | Jacksonville     | Rd     | Bellef | onte      | PA     | 16823      | (814) 555-2369 | email@email.com       |        |   |
| V            | Clean                                                                                             | Franklin      | The Clean F   | amily           |             | Franklin &   | Betty     | 123     | Cactus Rd        |        | Jersey | / Shore   | PA     | 17740-1277 | (602) 555-1286 | fclean@ffr.com        |        |   |
| $\mathbf{V}$ | Cosmo                                                                                             | Vincent       | Vincent Cos   | imo             |             | Vincent      |           | 515     | 1 W 21 St        |        | Colur  | mbus      | он     | 17787      | (555) 717-4567 | email@email.com       |        |   |
| V            | Cruise                                                                                            | Tom           | Mr. & Mrs.    | Tom Cruise      |             | Tom & Mi     | chelle    | 155     | Woods Rd         |        | Avis   |           | PA     | 17721      | (901) 555-8905 | tomc@techie.net       |        |   |
| V            | Fernstein                                                                                         | Scott         | Mr. & Mrs. 3  | Scott Fernsteir | n           | Scott & Di   | anne      | 133     | 44 Flower Blv    | d      | Lock   | Haven     | PA     | 17745      | (408) 555-3242 | Mail@mail.com         |        |   |
| V            | Fletcher                                                                                          | Robert        | Mr. & Mrs.    | Robert Fletche  | er          | Bob & Ma     | ry        | 123     | 4 Orange Ave     | :      | Phoe   | nix       | PA     | 85051-1234 | (601) 555-3456 | rflethcer@tuba.net    |        |   |
| V            | Freddderick                                                                                       | Manny         | Manny Fred    | ldderick        |             | Manny        |           | 34 F    | ifth St          |        | Naze   | reth      | PA     | 17569      | (555) 645-9876 | email@email.com       |        |   |
| V            | Frompus                                                                                           | Royal         | Royal & Ma    | ry Frompus      |             | Rollie & M   | lary      | 123     | Main St          |        | Lock   | Haven     | PA     | 17745      | (602) 555-5423 | Mail@mail.com         |        |   |
| $\mathbf{V}$ | Gestapo                                                                                           | Andrew        | Mr. & Mrs.    | Andrew Gesta    | ро          | Andrew &     | Laura     | 234     | Pearl Street     |        | Avis   |           | PA     | 17725-1255 | (313) 555-5234 | andrew@servantpc.com  |        |   |
| V            | Guftesnhauser                                                                                     | Dwight        | Dr. Dwight (  | Guftesnhause    | r           | Dwight       |           | 123     | Main             |        | Sunn   | ydale     | PA     | 12345      | (556) 547-8946 | email@email.com       |        |   |
| V            | Hanson                                                                                            | Matt          | Mr. & Mrs.    | Matt Hanson     |             | Matt & Co    | nnie      | 123     | 4 Fort Rd        |        | Wate   | rville    | PA     | 17742      | (555) 784-6548 | Mail@mail.com         |        | - |
|              |                                                                                                   | <u>.</u>      |               | 1.1             |             | <i>.</i>     |           |         |                  |        |        |           |        |            |                | 10 1                  | )      | • |
|              |                                                                                                   |               |               |                 |             |              |           |         |                  |        |        |           |        |            |                |                       |        |   |
| _            |                                                                                                   |               |               |                 |             |              |           | _       |                  |        | _      |           |        |            |                |                       | _      |   |

| SK Save As                                                                                                    | <u>ک</u>        |
|----------------------------------------------------------------------------------------------------|-----------------|
| Computer > Windows7_OS (C:) > RCF                                                                                                    | ✓ 4y Search RCF |
| Organize 👻 New folder                                                                                                    | :≡ ▼ 🔞          |
| Downloads Name                                                                                                    | Date modified   |
| Ibbraries       ■         Documents       ■         Image: Image: Im |                 |
| P Computer  Mindows7_OS (C:)  Realth insurance invoices shared (\\adc h                                                                                                    |                 |
| File name Donor List                                                                                                    | ↓               |
| Hide Folders                                                                                                    | Save Cancel     |

9 – Enter 'Donor List' as the file name and save in the preferred folder. Click 'Save'.

This completes pulling the data from the Membership module.

# **Creating the Donor History in Servant Keeper:**

1. In the Servant Keeper Contribution module, click on 'Listings' then 'List Individual's Contributions'.

| SK Contribu | tion Manager 7  |               |               |                 |                    |             | -           |         |          | -        |                                                                                                    |
|-------------|-----------------|---------------|---------------|-----------------|--------------------|-------------|-------------|---------|----------|----------|----------------------------------------------------------------------------------------------------|
| File Contr  | ibution Account | s Pledges     | Payments Re   | oorts Tools     | Go To Help         |             |             |         |          |          |                                                                                                    |
| ی<br>Entry  | Batches         | Edit<br>Batch | Post<br>Batch | Verify<br>Batch | Cash<br>Calculator | ي<br>Import | Edit Posted | Pledges | Payments | Accounts | Listings Help                                                                                                    |
|             |                 |               |               |                 |                    |             |             |         |          |          | List Individuals' Contributions<br>List Individuals' Contribution Totals<br>List Families' Contribution Totals<br>List Individuals' Pledges<br>List Eamilies' Pledge Totals<br>List Edividuals' Payments<br>List Eamilies' Payment Totals |

2 – Change the 'Date Range' to include the last 10 full calendar years, ex. 01/01/2006 – 12/31/2016.

3 - Untag all accounts and select 'General Fund' (or the accounts used to track offertory gifts).

4 – Click on 'Select Fields'.

| Search Options                                                                                                    |                                                                                                    |                       |                      |                                    |
|----------------------------------------------------------------------------------------------------|----------------------------------------------------------------------------------------------------|-----------------------|----------------------|------------------------------------|
| Date Range<br>To Date Range<br>From: 1/ 1/2006 To: 12/31/2016                                                                         | Accounts<br>Accounts<br>Accounts<br>Comparison of the second<br>Accounts<br>Accounts | Untag All Tag All     | th for Individuals 👻 | C End                              |
| Close Select Fields verse Tag                                                                                                    | Save As Email List                                                                                                    | Print List Merge List |                      | Total Tagged Amount: <b>\$0.00</b> |
| Contribution Tagged: 0                                                                                                    | UnTagged: 0                                                                                                    |                       |                      | Total Tagged Amount: \$0.00        |
| Drag a column header here to group by that arbur                                                                                      | o ano geore                                                                                                    |                       |                      |                                    |
| Drag a column header here to group by that colum<br>Tag Last Name / First Name Batch                                                  | n<br>Date                                                                                                    |                       |                      |                                    |
| Drag a column header here to group by that colum<br>Tag Last Name / First Name Batch<br><no data="" display="" to=""></no>            | n<br>Date                                                                                                    |                       |                      |                                    |
| Drag a column header here to group by that colum       Tag     Last Name     /     First Name     Batch          No data to display > | Date                                                                                                    |                       |                      |                                    |

5 – Add or remove fields as needed so that only the Last Name, First Name and Batch Date are included in the 'Fields Displayed in Order' box. The fields MUST appear in the given order. Click 'Save'.

| Select Fields to Display                                                                                                    |               |                           | 23               |
|----------------------------------------------------------------------------------------------------|---------------|---------------------------|------------------|
| Available Fields<br>Checkbox 3<br>Checkbox 4<br>Checkbox 5<br>Checkbox 6<br>Church Background<br>City<br>College<br>Confirmed Date<br>Control<br>Control<br>Cont | Add<br>Remove | Fields Displayed in Order | Up<br>Up<br>Down |
|                                                                                                    |               | Save                      | Cancel           |

6 – Click 'Find' to complete the report. (This may take quite a few minutes depending on the file size.)

| List Individuals' Contributions                                                                                                  | A                                                                                                    |                                    |  |  |  |  |  |  |  |  |  |
|----------------------------------------------------------------------------------------------------|----------------------------------------------------------------------------------------------------|------------------------------------|--|--|--|--|--|--|--|--|--|
| Search Options                                                                                                    |                                                                                                    |                                    |  |  |  |  |  |  |  |  |  |
| Date Range           Image           From:         1/1/2006           Image         To:           1/2/31/2016         Image      | Accounts Search for Individuals  General Fund  Gym Fund  Faith Promise 2013  Tag All  Show Split Transaction Detail  Include Deleted Individuals  Include Inactive Accounts | Eind                               |  |  |  |  |  |  |  |  |  |
| Close Select Fields Reverse Tag<br>Contributions Listed: 0 Tagged: 0                                                             | Save As Email List Print List Merge List                                                                                                    | Total Tagged Amount: <b>\$0.00</b> |  |  |  |  |  |  |  |  |  |
| Drag a column header here to group by that column           ag         Last Name         /         First Name         Batch Date |                                                                                                    |                                    |  |  |  |  |  |  |  |  |  |

| SK List       | Indiv   | viduals' Contri  | butions        | -        | _                 | -          |            | _         | -                             |                             |
|---------------|---------|------------------|----------------|----------|-------------------|------------|------------|-----------|-------------------------------|-----------------------------|
| Search        | o Optio | ons              |                |          |                   |            |            |           |                               |                             |
| Date          | Rang    | ge               |                |          | Accounts          |            |            |           | Search for Individuals        |                             |
| 15 Date Range |         |                  |                |          | 🔝 🔲 Faith Promise | 2013       |            | Untag All |                               |                             |
| Erom          | . 17    | 1/2006           | Ta: 12/21/2016 |          | 🔬 🔽 General Fun   | -          |            | Tag All   | Show Split Transaction Detail |                             |
| FION          | . 1/    | 1/2000 @*        | 10: 12/31/201  |          |                   | rial Eurod |            | A) Tag    | Toclude Deleted Individuals   | 🔍 Eind                      |
|               |         |                  |                |          | Johnson M         | rial Fund  | ·          | (gridy    |                               |                             |
|               |         |                  |                |          | Include Inacuv    | counts     |            |           | ]                             |                             |
| d             | ose     | Select Fiel      | ds Reverse     | Ŧ        | Save As           | il List    | Print List | Merge Li  | st                            |                             |
| Contrib       | utions  | s Listed: 1763   | Tagge          | 763      | UnTagged: 0       |            |            |           |                               | Total Tagged Amount: \$0.00 |
| Drag          | a colu  | mn haadar hara   | to group by th |          |                   |            |            |           |                               | <u>_</u>                    |
| Drag          | I.      | inin nedder nere |                |          |                   |            |            |           |                               |                             |
| Tag           | La      | ast Name 🛛 🛆     | First Name I   | Batch Da | ate               |            |            |           |                               |                             |
|               |         | rnold            | John           | 1/14/200 | 7                 |            |            |           |                               |                             |
| +             | A       | rnold            | John           | 1/14/200 | )7                |            |            |           |                               |                             |
| + 1           | Ar      | rnold            | John           | 1/14/200 | )7                |            |            |           |                               |                             |
| + 1           | Ar      | rnold            | John           | 1/21/200 | )7                |            |            |           |                               |                             |
| + 1           | / Ar    | rnold            | John           | 1/21/200 | )7                |            |            |           |                               |                             |
| + 1           | Ar      | rnold            | John           | 2/4/2007 | 7                 |            |            |           |                               |                             |
| + 1           | Ar      | rnold            | John           | 3/4/2007 | 7                 |            |            |           |                               |                             |
| +             | Ar      | rnold            | John           | 4/15/200 | )7                |            |            |           |                               |                             |
| + 1           | / Ar    | rnold            | John           | 4/15/200 | )7                |            |            |           |                               |                             |
| + 1           | / Ar    | rnold            | John           | 4/15/200 | )7                |            |            |           |                               |                             |
| + 1           | / Ar    | rnold            | John           | 11/11/20 | 007               |            |            |           |                               |                             |
| +             | / Ar    | rnold            | John           | 1/1/2008 | 3                 |            |            |           |                               |                             |
| +             | / Ar    | rnold            | John           | 1/1/2008 | 3                 |            |            |           |                               |                             |
| +             | / Ar    | rnold            | John           | 1/6/2008 | 3                 |            |            |           |                               |                             |
| +             | / Ar    | rnold            | John           | 1/13/200 | 08                |            |            |           |                               |                             |
| + 1           | / Ar    | rnold            | John           | 1/13/200 | 08                |            |            |           |                               |                             |
| + 1           | / Ar    | rnold            | John           | 1/13/200 | 08                |            |            |           |                               |                             |
|               |         |                  |                |          |                   |            |            |           |                               |                             |
|               | _       |                  |                |          |                   |            |            |           |                               |                             |

7 – Once the report populates, Click 'Save As'.

8 – Select 'Save as Microsoft Excel File (.xls)'.

| DU | <u>5</u> K | Lis  | t Ind      | ividuals' Contri | butions          |           | _            | _                               |       |           |                               |  |
|----|------------|------|------------|------------------|------------------|-----------|--------------|---------------------------------|-------|-----------|-------------------------------|--|
| tr | Se         | eard | h Opt      | tions            |                  |           |              |                                 |       |           |                               |  |
|    |            | Date | e Ran      | ige              |                  | Acc       | ounts        |                                 |       |           | Search for Individuals *      |  |
|    |            | 15   | Date       | e Range          |                  | •         | 🖉 🔲 Faith F  | Promise 2013                    | *     | Intag All |                               |  |
|    |            |      |            | ( 1 (2005 )      | T 12/21/2010     |           | 🔽 Gener      | al Fund                         |       | Tag All   | Show Split Transaction Detail |  |
|    | "          | ror  | n: 1,      | / 1/2006         | 10: 12/51/2010   |           | Gym F        | und                             |       | Tao       | Task de Deleted Individuels   |  |
|    | 1-         |      |            |                  |                  |           |              |                                 |       | Tag       |                               |  |
| L  |            |      |            |                  |                  |           |              |                                 |       |           |                               |  |
| I. |            |      |            |                  | 5                |           |              |                                 | 1     |           |                               |  |
| Ш  |            | C    | X)         |                  | 🕜                |           |              |                                 |       | -         |                               |  |
| Ш  |            |      |            |                  |                  |           | -            |                                 |       |           | ¥                             |  |
| Ш  |            | 0    | lose       | Select He        | ds Reverse       | Si        | ave As       | Email List                      | Print | Merge Lis | List                          |  |
| Ш  | Co         | ntri | butior     | ns Listed: 1763  | Tagge            | 3 Sav     | e as Micro   | osoft Excel File (*             | .xls) |           | Total Tagged Amount: \$0.00   |  |
| Ш  |            | Iran | a coli     | ump beader bere  | to group by the  | Sav       | e as Micro   | osoft Excel File (*             | .csv) |           |                               |  |
| Ш  |            | Tug  |            |                  | . to group by an | Sav       | e as Text F  | ile (*.txt)                     |       |           |                               |  |
| Ш  | Ta         | g    |            | .ast Name /      | First Name       | D Sav     | e as HTML    | L File (*.html)<br>File (* vml) |       |           |                               |  |
| Ш  | Ŧ          |      | v ,        | Arnold           | John             | 2007      | e as Aivie i | rile ( Julii)                   |       |           |                               |  |
| Ш  | E          |      | V 4        | Arnold           | John             | 2007      |              |                                 |       |           |                               |  |
| Ш  | ٠          |      | V /        | Arnold           | John             |           |              |                                 |       |           |                               |  |
| Ш  | ŧ          |      | V 4        | Arnold           | John             |           |              |                                 |       |           |                               |  |
| Ш  | •          |      |            | Arnold           | John             | 1/21/2007 | _            |                                 |       |           |                               |  |
|    |            | l l  |            | Arnoid<br>Arnold | John             | 2/4/2007  |              |                                 |       |           |                               |  |
|    | Ē          |      | - ,<br>- , | Arnold           | John             | 4/15/2007 |              |                                 |       |           |                               |  |
|    | •          |      | V 4        | Arnold           | John             | 4/15/2007 |              |                                 |       |           |                               |  |

| Save As                                                                                                    |              | X                |
|----------------------------------------------------------------------------------------------------|--------------|------------------|
| Computer > Windows7_OS (                                                                                      | C:)          | ٩                |
| Organize 🔻 New felder                                                                                         |              | !≡ ▼ 🕡           |
| ▷ 🏭 Windows7_OS (C:)                                                                                          | Name         | Date modified    |
| <ul> <li>P ealth insurance invoices shared (\\adc_ł</li> <li>P esallyserbus (\\Users\Users\$) (P:)</li> </ul> | 🗃 Donor List | 8/2/2017 9:53 AM |
| ▷ 😽 Lenovo_Recovery (Q:)<br>▷ 🚅 Parish_Support (\\FTP\FTP) (R:)                                               |              |                  |
| ▷ 坖 qbdata3\$ (\\adcw12qbdb3) (T:)                                                                            |              |                  |
| ▷ 坖 ADC_AFOABO (\\ADC_AFOABO) (U:)                                                                            |              |                  |
| QBArchive (\\Archive\afoarchive) (X:)                                                                         |              |                  |
| ▷ 🗣 Network                                                                                                   | E            |                  |
|                                                                                                    | <            | ۱.               |
| File name: Donor History                                                                                      |              | •                |
| Hide Folders                                                                                                  | Save         | Cancel           |

## 9 - Enter 'Donor History' as the file name and save in the preferred folder. Click 'Save'.

This completes pulling the data from the Contribution module.

### Instructions for using the Calculate Potential Donor Scores Excel Workbook:

#### 1. Import Parishioner Data

- a. Open your respective 'Donor List' sheet that was exported from Servant Keeper
- b. Select cell "A1" (See Figure 1.)

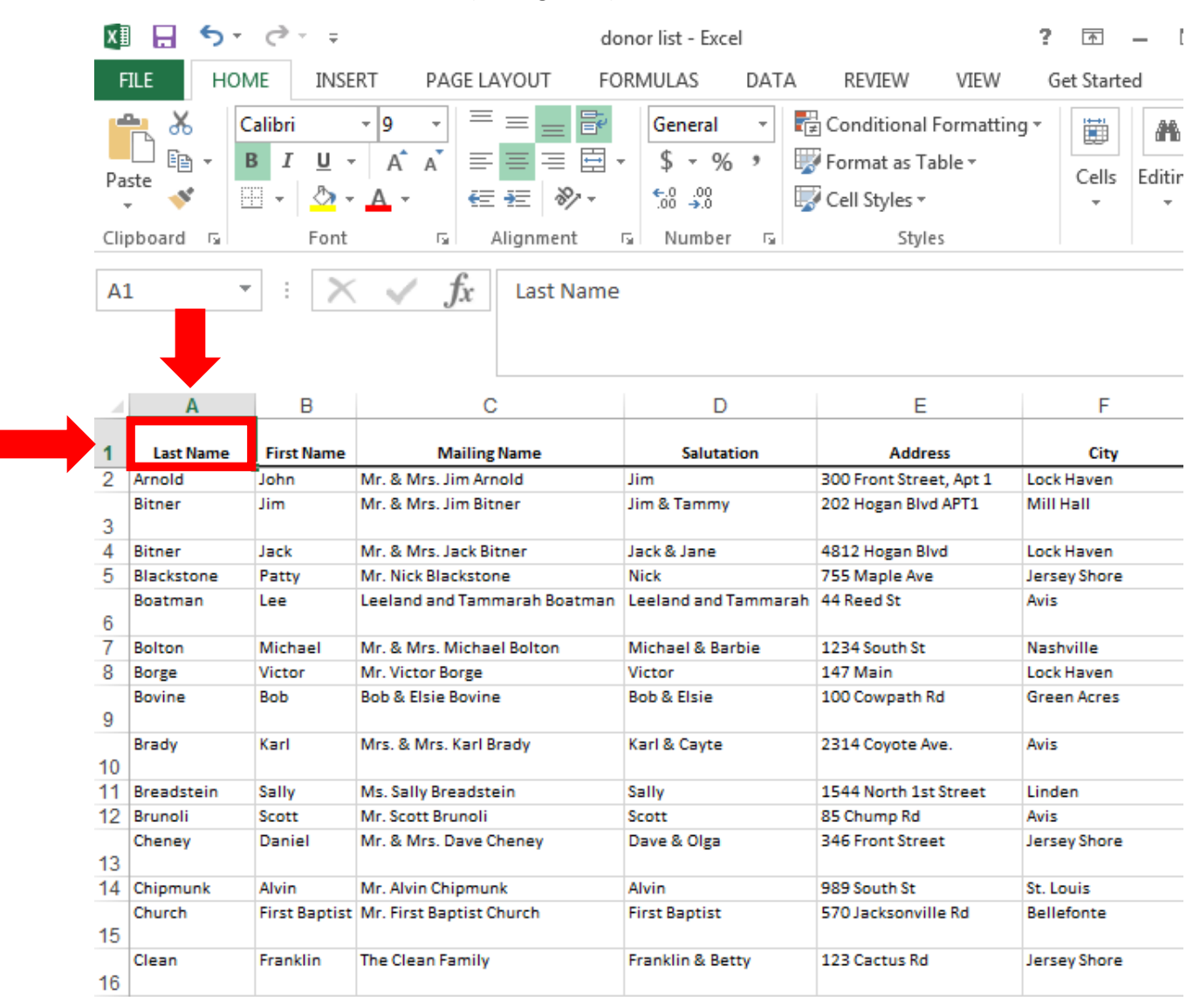

Figure 1 Donor List Imported from Servant Keeper

- c. Press "Ctrl + A" to select the used range of this worksheet
- d. Press "Ctrl + C" to copy the selected data range
- e. Open the 'Calculate Potential Donor Score' Excel Workbook and select the 'Donor List' tab located at the bottom of your screen (See Figure 2.)

| 20    |          |            |               |                   |                 |                    |         |
|-------|----------|------------|---------------|-------------------|-----------------|--------------------|---------|
| 21    |          |            |               |                   |                 |                    |         |
| 22    |          |            |               |                   |                 |                    |         |
| 23    |          |            |               |                   |                 |                    |         |
| 24    |          |            |               |                   |                 |                    |         |
| 25    |          |            |               |                   |                 |                    |         |
| 26    |          |            |               |                   |                 |                    |         |
| 27    |          |            |               |                   |                 |                    |         |
|       | •        | Donor List | Donor History | History Worksheet | Yearly Workshee | et Donor Worksheet | Summary |
| READY | <b>a</b> |            |               |                   |                 |                    |         |

Figure 2 'Donor List' tab located on the 'Calculate Potential Donor Scores' Workbook

## f. Select cell "A1" and press "Ctrl + V" to paste the copied data: (See Figure 3.)

| 💹 🔒 🐬 🖑 🗉 |               |     |          |                |                          |                      |              |       | Calculate Potential Donor Scores - Excel |     |      |                        |                                    |                      |    |                                                           |                                  | ?       | Ē     | 介          | _ □     |
|-----------|---------------|-----|----------|----------------|--------------------------|----------------------|--------------|-------|------------------------------------------|-----|------|------------------------|------------------------------------|----------------------|----|-----------------------------------------------------------|----------------------------------|---------|-------|------------|---------|
| F         | ILE           | H   | OME      |                | INSERT                   | Г                    | PAG          | ie la | YOUT                                     |     | FOR  | MULA                   | S                                  | DAT                  | ΓA | REVIEW                                                    | VIE                              | N       | Get S | Starte     | d       |
| Pa<br>Cli | pboard        | ÷   | Cal<br>B | ibri<br>I<br>• | v<br>L<br>v<br>Font<br>X | 11<br>A <sup>^</sup> | ×<br>A<br>Ga |       | ≡<br>⊒<br>→<br>E  <br>Alignm<br>Pas      | ent | onor | Gen<br>\$<br>.00<br>Nu | eral<br>▼ %<br>.00<br>mber<br>Here | *<br>9<br>F <u>A</u> |    | 🛃 Conditional<br>🐺 Format as T<br>🐺 Cell Styles 🕶<br>Styl | Forma<br>able <del>-</del><br>es | tting • | C     | čells<br>* | Editing |
|           |               | A   |          |                | _                        | В                    |              |       |                                          |     | (    | 2                      |                                    |                      |    | D                                                         |                                  |         |       | E          |         |
| 1         | Paste<br>Here | Don | orL      | list           |                          |                      |              |       |                                          |     |      |                        |                                    |                      |    |                                                           |                                  |         |       |            |         |
| 2         |               |     |          |                |                          |                      |              |       |                                          |     |      |                        |                                    |                      | _  |                                                           |                                  |         |       |            |         |
| 3         |               |     |          |                |                          |                      |              |       |                                          |     |      |                        |                                    |                      | _  |                                                           |                                  |         |       |            |         |
| 4         |               |     |          |                |                          |                      |              |       |                                          |     |      |                        |                                    |                      |    |                                                           |                                  |         |       |            |         |

Figure 3 Cell "A1" located on the Donor List tab in the 'Calculate Potential Donor Scores' Workbook

- g. Minimize the 'Calculate Potential Donor Scores' Workbook
- h. Open the 'Donor History' Workbook that was exported from Servant Keeper

# i. Select cell "A1" and Press "Ctrl + A" to select the used range of this worksheet (See Figure 4.)

|   | X                | ) <del>ک</del> 🖯 🕞 🕞                    | ∂∓                                       |                                                                                                    | [                        | Donor | History - Ex                           | cel    |                                                                    | 3       |            |
|---|------------------|-----------------------------------------|------------------------------------------|----------------------------------------------------------------------------------------------------|--------------------------|-------|----------------------------------------|--------|--------------------------------------------------------------------|---------|------------|
|   | F                | ILE HOME                                | INSERT                                   | PAGE LAYO                                                                                                    | UT                       | FORM  | <b>//ULAS</b>                          | DAT    | A REVIEW VIEW                                                      | N       | Get Starte |
| - | Pa<br>Clip<br>A1 | t v v v v v v v v v v v v v v v v v v v | I U - 8<br>I U - A<br>- B<br>Font<br>: X | $\begin{array}{c} \bullet \\ \bullet \\ \bullet \\ \bullet \\ f_{x} \end{array} = \begin{array}{c} \bullet \\ \bullet \\ \bullet \\ \bullet \\ f_{x} \end{array}$ | E   ≫<br>nment<br>ast Na | me    | General<br>\$ ▼ %<br>€00 →00<br>Number | *<br>* | Conditional Format<br>Format as Table •<br>Cell Styles •<br>Styles | tting • | Cells      |
| Γ | 1                | A<br>Last Name                          | <b>B</b><br>First Name                   | C<br>Batch Date                                                                                                    |                          | þ     | E                                      |        | F                                                                  | G       | Н          |
|   | 2                | Arnold                                  | John                                     | 1/14/2007                                                                                                    |                          |       |                                        |        |                                                                    |         |            |
|   | 3                | Arnold                                  | John                                     | 1/14/2007                                                                                                    |                          |       |                                        |        |                                                                    |         |            |
|   | 4                | Arnold                                  | John                                     | 1/14/2007                                                                                                    |                          |       |                                        |        |                                                                    |         |            |
|   | 5                | Arnold                                  | John                                     | 1/14/2007                                                                                                    |                          |       |                                        |        |                                                                    |         |            |
|   | 6                | Arnold                                  | John                                     | 1/21/2007                                                                                                    |                          |       |                                        |        |                                                                    |         |            |
|   | 7                | Arnold                                  | John                                     | 1/21/2007                                                                                                    |                          |       |                                        |        |                                                                    |         |            |
|   | 8                | Arnold                                  | John                                     | 2/4/2007                                                                                                    |                          |       |                                        |        |                                                                    |         |            |
|   | 9                | Arnold                                  | John                                     | 3/4/2007                                                                                                    |                          |       |                                        |        |                                                                    |         |            |
|   | 10               | Arnold                                  | John                                     | 4/15/2007                                                                                                    |                          |       |                                        |        |                                                                    |         |            |
|   | 11               | Arnold                                  | John                                     | 4/15/2007                                                                                                    |                          |       |                                        |        |                                                                    |         |            |
| - | 12               | Arnold                                  | John                                     | 4/15/2007                                                                                                    |                          |       |                                        |        |                                                                    |         |            |
|   | 12               | Arnold                                  | John                                     | 11/11/2007                                                                                                    |                          |       |                                        |        |                                                                    |         |            |

Figure 4 Selected Used Range from the Donor History exported from Servant Keeper

- j. Press "Ctrl + C" to copy the selected data range
- k. Open the 'Calculate Potential Donor Score' Workbook and select the 'Donor History' tab located at the bottom of your screen (See Figure 5.)

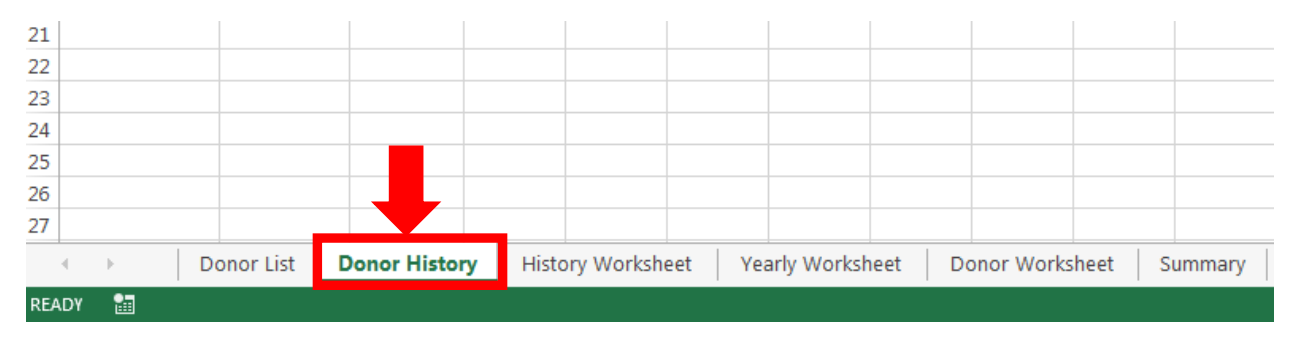

Figure 5 'Donor History' tab located in the 'Calculate Potential Donor Scores' Workbook

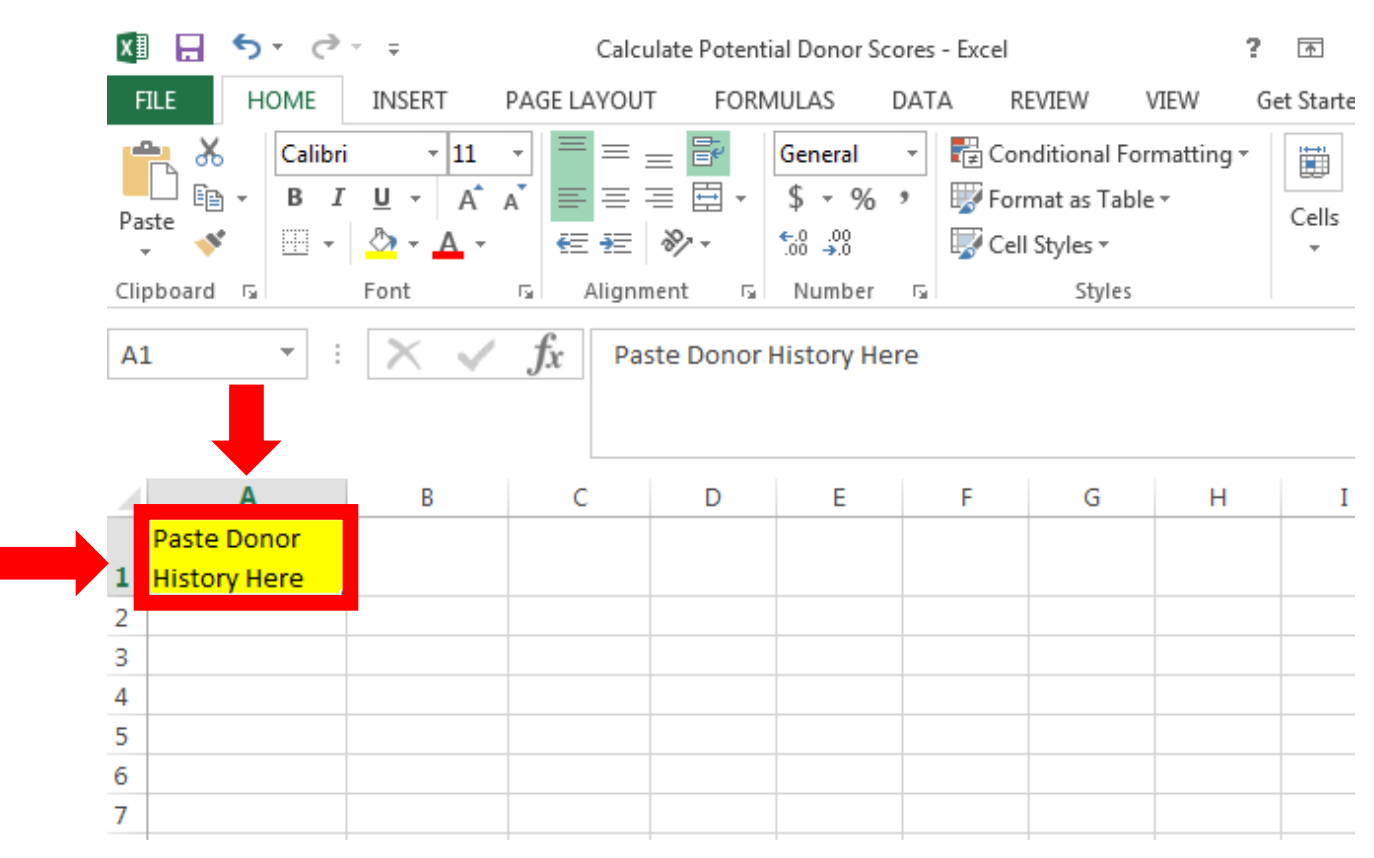

## I. Select cell "A1" and press "Ctrl + V" to paste the copied data (See Figure 6.)

Figure 6 Cell "A1" located in the 'Donor History' tab in the 'Calculate Potential Donor Scores' Workbook

m. Ensure that the 'Calculate Potential Donor Scores' workbook has both the 'Donor List' and 'Donor History' data that was exported from Servant Keeper (See Figures 7 & 8)

| - X Cut           | Carlos d        | 1. 1 = _                                  |                                                                                                    |                    |          | - 24       | F <b>S</b> F                | FIER, FIER                       | 1 100      | and the        | ∑ AutoS | um • A                           |
|-------------------|-----------------|-------------------------------------------|----------------------------------------------------------------------------------------------------|--------------------|----------|------------|-----------------------------|----------------------------------|------------|----------------|---------|----------------------------------|
| Ba Conv. *        | Calibri         | - 9 - A A - =                             | Er Wa                                                                                                    | ip Text            | eneral   | 71         | (F)                         |                                  |            |                | Eill -  | ZY M                             |
| ste 💉 Format Pair | ter BIU         | · 🗄 • 🙆 • 🗛 • 🚍 🚍                         | ≅ € ₩ 🗒 Me                                                                                                    | rge & Center 🔹 🕴   | \$ • % • | 8.4 86.    | Conditional<br>Formatting * | Format as Cell<br>Table - Styles | Insert I   | Delete Format  | e Clear | Sort & Find &<br>Filter - Select |
| Clipboard         | r.              | Font r-                                   | Alignment                                                                                                    | 1.                 | Number   | 14         | ronnatting                  | Styles                           |            | Cells          |         | Editing                          |
|                   | NY I B          | Last Name                                 |                                                                                                    |                    |          |            |                             |                                  |            |                |         |                                  |
|                   | $\sim \gamma J$ | Last Name                                 |                                                                                                    |                    |          |            |                             |                                  |            |                |         |                                  |
|                   |                 |                                           |                                                                                                    |                    |          |            |                             |                                  |            |                |         |                                  |
| A                 | В               | c                                         | D                                                                                                    | E                  |          |            | F                           | G                                | н          | I              |         |                                  |
| Last Name         | First Name      | Mailing Name                              | Salutation                                                                                                    | Addre              | :55      |            | City                        | State                            | Zip Code   | Home           | Phone   |                                  |
| Arnold            | John            | Mr. & Mrs. Jim Arnold                     | Jim                                                                                                    | 300 Front Street,  | Apt 1    | Lock Have  | en .                        | PA                               | 17745      | (717) 555-1234 |         | Jim@mail.com                     |
| Bitner            | Jim             | Mr. & Mrs. Jim Bitner                     | Jim & Tammy                                                                                                    | 202 Hogan Blvd A   | PT1      | Mill Hall  |                             | PA                               | 17751      | Unlisted       |         | john@supercomp                   |
| Bitner            | Jack            | Mr. & Mrs. Jack Bitner                    | Jack & Jane                                                                                                    | 4812 Hogan Blvd    |          | Lock Have  | m                           | PA                               | 17745      | (402) 555-5234 |         | Jack@work.com                    |
| Blackstone        | Patty           | Mr. Nick Blackstone                       | Nick                                                                                                    | 755 Maple Ave      |          | Jersey Shi | ore                         | PA                               | 17740-1455 | (717) 555-1322 |         | PB_J@mail.com                    |
| Boatman           | Lee             | Leeland and Tammarah                      | Leeland and                                                                                                    | 44 Reed St         |          | Avis       |                             | NC                               | 05555-3445 | (215) 555-4234 |         | Mail@mail.com                    |
| Bolton            | Michael         | Mr. & Mrs. Michael Bolton                 | Michael & Barbie                                                                                                    | 1234 South St      |          | Nashville  | 6                           | TN                               | 37202-1523 | (324) 555-5345 |         | Mail@mail.com                    |
| Borge             | Victor          | Mr. Victor Borge                          | Victor                                                                                                    | 147 Main           |          | Lock Have  | in .                        | PA                               | 17745      | (555) 321-4567 |         | email@email.com                  |
| Bovine            | Bob             | Bob & Elsie Bovine                        | Bob & Elsie                                                                                                    | 100 Cowpath Rd     |          | Green Acr  | es                          | PA                               | 18006      | (407) 555-1234 |         | Bobb@CowPie.com                  |
| Brady             | Karl            | Mrs. & Mrs. Karl Brady                    | Kari & Cayte                                                                                                    | 2314 Coyote Ave.   |          | Avis       |                             | PA                               | 17022-1442 | (570) 123-4123 |         | Kraig@artist.com                 |
| Breadstein        | Sally           | Ms. Sally Breadstein                      | Sally                                                                                                    | 1544 North 1st Str | reet     | Linden     |                             | PA                               | 17702      | (408) 221-4234 |         | Mail@mail.com                    |
| Brunoli           | Scott           | Mr. Scott Brunoli                         | Scott                                                                                                    | 85 Chump Rd        |          | Avis       |                             | PA                               | 17721-1722 | (717) 555-4884 |         | Mail@mail.com                    |
| Cheney            | Daniel          | Mr. & Mrs. Dave Cheney                    | Dave & Olga                                                                                                    | 346 Front Street   |          | Jersey She | ore                         | PA                               | 17740-1766 | (717) 555-9874 |         | Mail@mail.com                    |
| Chipmunk          | Alvin           | Mr. Alvin Chipmunk                        | Alvin                                                                                                    | 989 South St       |          | St. Louis  |                             | MO                               | 63123      |                |         |                                  |
| Church            | First Baptist   | Mr. First Baptist Church                  | First Baptist                                                                                                    | 570 Jacksonville   | Rd       | Bellefont  | e                           | PA                               | 16823      | (814) 555-2369 |         | email@email.com                  |
| Clean             | Franklin        | The Clean Family                          | Franklin & Betty                                                                                                    | 123 Cactus Rd      |          | Jersey Shi | ore                         | PA                               | 17740-1277 | (602) 555-1286 |         | fclean@ffr.com                   |
| Cosmo             | Vincent         | Vincent Cosmo                             | Viocent                                                                                                    | \$151 W 21 St      |          | Columbus   |                             | OH                               | 17787      | (555) 717-4567 |         | email@email.com                  |
| Couise            | Tom             | Mr. & Mrs. Tom Cruise                     | Tom & Michelle                                                                                                    | 155 Woods Rd       |          | Avis       | • ^                         | PA                               | 17721      | (901) 555-8905 |         | tomc@techie net                  |
| Fernstein         | tt              | Mr. & Mrs. Scott Fernstein                | Scott & Dianne                                                                                                    | 13344 Flower Blv   | d        | Lock Have  | -                           | PA                               | 17745      | (408) 555-3242 |         | Mail@mail.com                    |
| Fletcher          | pert            | Mr. & Mrs. Robert Fletcher                | Bob & Mary                                                                                                    | 1234 Orange Ave    |          | Phoenix    |                             | PA                               | 85051-1234 | (601) 555-3456 |         | rflethcer@tuba.ne                |
| Freddderick       | DOX             | Manny Freddderick                         | Manny                                                                                                    | 34 Fifth St        |          | Nazereth   |                             | PA                               | 17569      | (555) 645-9876 |         | email@email.com                  |
| Fromous           | 1               | Royal & Mary Fromous                      | Rollie & Mary                                                                                                    | 123 Main St        |          | Lock Have  | 10                          | PA                               | 17745      | 16021 555-5423 |         | Mail@mail.com                    |
| 1. Carrier and    |                 | the fact of the state of the state of the | the second second secon | and the fit of     |          |            |                             |                                  |            | (              |         | in a start of the start of the   |

Figure 7 Copied Donor List in 'Calculate Potential Donor Scores' Workbook

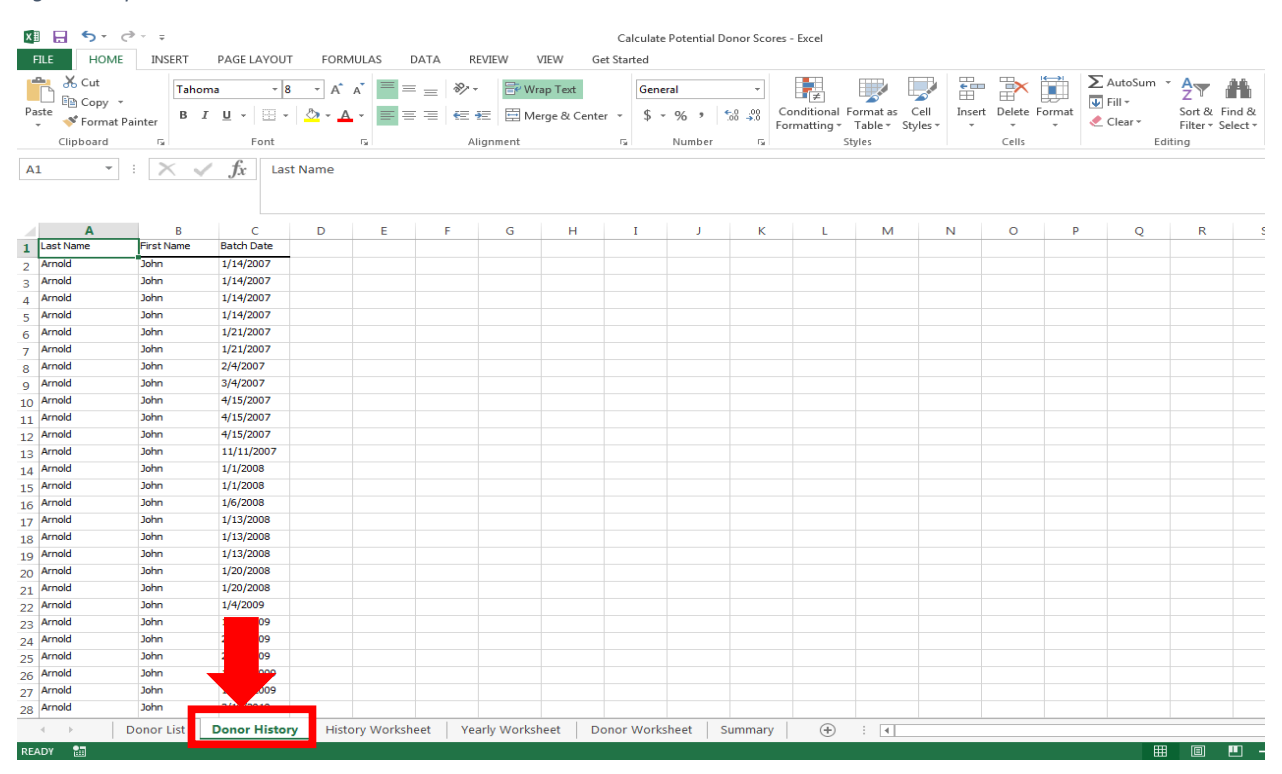

Figure 8 Copied 'Donor History' in the 'Calculate Potential Donor Scores' Workbook

| 2. Add 'Developer' Tab<br>a. In the 'Calcul<br>Figures 9 & 1 | <b>to Microsoft Excel</b><br>late Potential Donor Scores' Wor<br>10)                                                                                                    | ·kbook, click 'File' then 'Opt                           | ions' (See    |
|--------------------------------------------------------------|----------------------------------------------------------------------------------------------------|----------------------------------------------------------|---------------|
| 🕅 🔒 🕤 🕆 🗧                                                    | Calculate Potential Donor Scores                                                                                                    | - Excel                                                  | <b>^</b>      |
| FILE HOME INSERT PA                                          | AGE LAYOUT FORMULAS DATA                                                                                                    | A REVIEW VIEW Get                                        | t Started     |
| $ \begin{array}{c ccccccccccccccccccccccccccccccccccc$       | $ \begin{array}{c} \blacksquare \blacksquare \blacksquare \blacksquare \blacksquare \blacksquare \blacksquare \blacksquare \blacksquare \blacksquare \blacksquare \blacksquare \blacksquare \blacksquare \blacksquare \blacksquare \blacksquare \blacksquare \blacksquare$ | Conditional Formatting ▼ Format as Table ▼ Cell Styles ▼ | Cells Editing |
| Clipboard 5 Font 5                                           | Alignment G Number G                                                                                                    | Styles                                                   |               |
| A1 • : X •                                                   | Jx Last Name                                                                                                    |                                                          |               |

Figure 9 File tab located in the 'Calculate Potential Donor Scores' Workbook

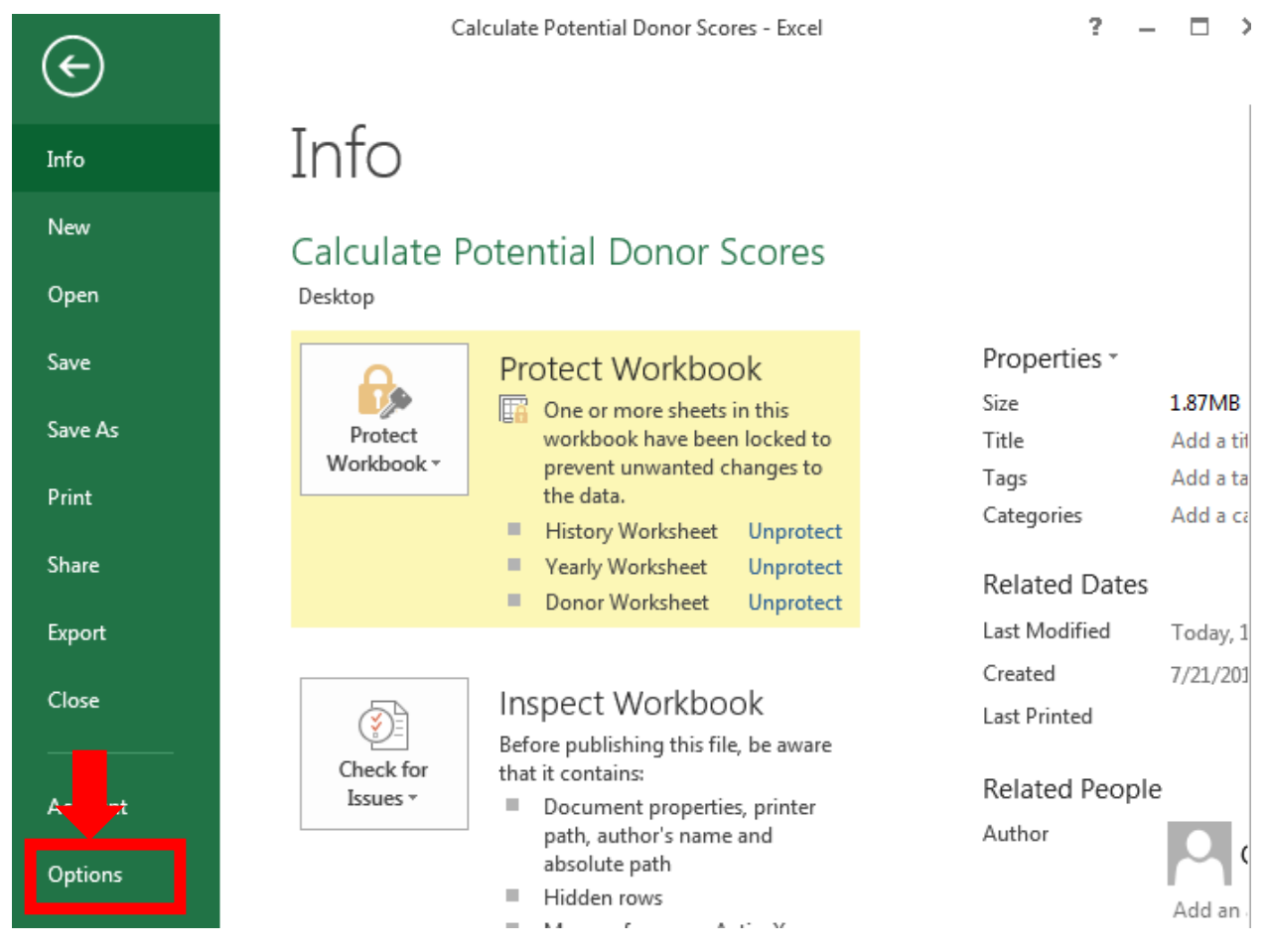

*Figure 10 Options located in the 'Calculate Potential Donor Scores' Workbook* 

 Select 'Customize Ribbon' and ensure that 'Developer' on the right hand table is checked, if not then click the check box to ensure that 'Developer' is selected. Click 'OK' (See Figure 11)

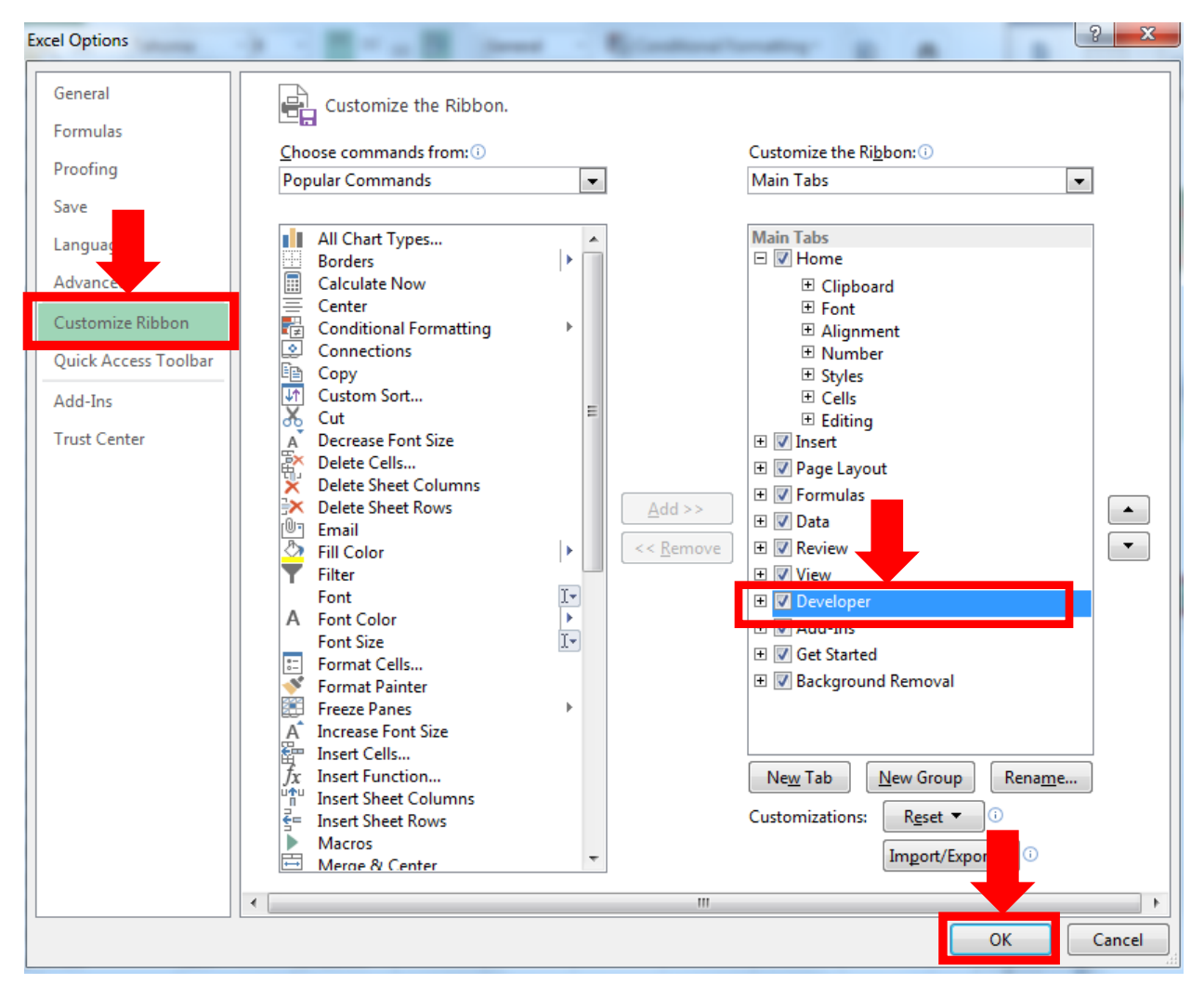

Figure 11 Developer option located in the 'Calculate Potential Donor Scores' Workbook

c. Note that 'Developer' is now a tab on the Excel Ribbon located at the top of your screen (See Figure 12)

| x∎    |                                     | - <del>-</del> |                         | <i>,</i> |         |                                                                                                    |          |               | Iculate Potential   | Donor Scr            | ores - Excel                     |
|-------|-------------------------------------|----------------|-------------------------|----------|---------|----------------------------------------------------------------------------------------------------|----------|---------------|---------------------|----------------------|----------------------------------|
| FILE  | HOME                                | INSERT         | PAGE LAYOUT             | FORMUL   | AS DATA | REVIEW                                                                                                    | VIEW     | DEVELO        | PER Get Sta         | rted                 |                                  |
| Paste | X Cut<br>È⊞ Copy ╺<br>✓ Format Pain | Taho<br>ter B  | oma • 8<br>I <u>U</u> • | • A A    |         | <ul><li>.</li><li>.</li></ul> | Wrap Tex | t<br>Center 🔻 | General<br>\$ + % > | ▼<br>00. 00<br>00 →0 | Conditional Fo<br>Formatting ▼ T |
|       | Clipboard                           | Gi i           | Font                    | Fa       |         | Alignmen                                                                                                    | t        | Ei.           | Number              | - Fa                 | Styl                             |
| A1    | - :                                 | $\times$       | $f_x$ Las               | t Name   |         |                                                                                                    |          |               |                     |                      |                                  |

Figure 12 Developer tab located in the 'Calculate Potential Donor Scores' Workbook

#### 3. Calculate the Scores

- a. Close all other programs except for this Excel Workbook (Calculate Potential Donor Score)
- b. Click on the 'Developer' tab located on the top of your screen and then 'Macros' (See Figure 13.)

| 🗴 🕞 🗖 🗸 🖉                                 |                        |             |                                                                           |        | Calculate I                                      | Potential Donor S           | cores - Excel     |
|-------------------------------------------|------------------------|-------------|---------------------------------------------------------------------------|--------|--------------------------------------------------|-----------------------------|-------------------|
| FILE HOME INSERT PAGE                     | AYOUT FORMU            | JLAS DAT    | A REVI                                                                    |        | DEVELOPER                                        | Get Started                 |                   |
| Visual<br>Basic                           | Add-Ins COM<br>Add-Ins | Insert Desi | <ul> <li>Properties</li> <li>Q View Code</li> <li>Q Run Dialog</li> </ul> | Source | Hap Properti<br>The Expansion Pa<br>Refresh Data | es 🖼 Import<br>cks 🔍 Export | Document<br>Panel |
| Code                                      | Add-Ins                | c           | ontrols                                                                   |        | XML                                              |                             | Modify            |
| A1 $\checkmark$ : $\times \checkmark f_x$ | Last Name              |             |                                                                           |        |                                                  |                             |                   |

Figure 13 Developer > Macro button located in the 'Calculate Potential Donor Scores' Workbook

c. Ensure that 'CalculateScores' is highlighted in the Macro Window. Click 'Run' (See Figure 14.)

| Macro                                  | ₽ X               |
|----------------------------------------|-------------------|
| Macro name:                            |                   |
| CalculateScores                        | <u>R</u> un       |
| CalculateScores                        | <u>S</u> tep Into |
|                                        | Edit              |
|                                        | Create            |
|                                        | <u>D</u> elete    |
| Ψ                                      | Options           |
| M <u>a</u> cros in: All Open Workbooks |                   |
| Description                            |                   |
|                                        |                   |
|                                        | Cancel            |

Figure 14 Macro table

#### d. \*\*\*\*\*WARNING\*\*\*\*\*

- i. This may take a LONG time and Excel may become 'Non Responsive'
- This is OK, Excel is now automatically computing the Scores and the scores will post in the 'Summary' tab located at the bottom of the screen. (See Figure 15.)

| x         | 5.               | ⊘                                                          |                                                    |                                       |                         | Calculate Pote                                           | ntial Donor Sco | ores - Excel                |                                  |                               |              |                           |                            |                            | ?                                     | •              | 8        | ×       |
|-----------|------------------|------------------------------------------------------------|----------------------------------------------------|---------------------------------------|-------------------------|----------------------------------------------------------|-----------------|-----------------------------|----------------------------------|-------------------------------|--------------|---------------------------|----------------------------|----------------------------|---------------------------------------|----------------|----------|---------|
| F         | ILE HOMI         | E INSERT                                                   | PAGE LAYOUT FORMUL                                 | AS DATA REV                           | IEW VIEW DE             | VELOPER Ge                                               | et Started      |                             |                                  |                               |              |                           |                            |                            |                                       |                |          |         |
| Vis<br>Ba | ual Macros       | Record Macro<br>Use Relative Rel<br>Macro Security<br>Code | ferences Add-Ins COM<br>Add-Ins Add-Ins<br>Add-Ins | Insert<br>v<br>Mode<br>Controls       | code<br>Dialog          | Map Properties<br>Expansion Packs<br>Refresh Data<br>XML | Import          | Document<br>Panel<br>Modify |                                  |                               |              |                           |                            |                            |                                       |                |          | ^       |
| 0         | 2 -              | : X v                                                      | fx fx                                              |                                       |                         |                                                          |                 |                             |                                  |                               |              |                           |                            |                            |                                       |                |          | ^       |
|           | A                | в                                                          | c                                                  | D                                     | E                       | F                                                        | G               | н                           | 1                                | L L                           | к            | L L                       | M                          | N                          | 0                                     | P              | a        |         |
|           | LastName         | First Name                                                 | Mailing Name                                       | Salutation                            | Address                 | City                                                     | State           | Zip Code                    | Home Phone                       | E-Mail                        | Age<br>Score | Family<br>Status<br>Score | Marital<br>Status<br>Score | Giving<br>History<br>Score | Engage<br>ment v/<br>Organiz<br>ation | Total<br>Score |          | Ê       |
| 1         | ×                | <b>F</b> 1                                                 | M D                                                | · · · · · · · · · · · · · · · · · · · | 140 T: L                | NP                                                       | ¥ ¥             | Sezer.                      | (407) EEE E2*2                   | M to a t a                    |              |                           | · ·                        | -                          | Sco Y                                 | -+             |          | -       |
| 2         | Diversion        | Ebenezer                                                   | Mr. Ebenezer Scrooge                               | Ebenezer Scrooge                      | 14U Lightwad Way        | Miserly                                                  | PA              | 16755                       | (407)555-5213                    | Mal@mail.com                  |              | 5 3                       | 3                          | 0                          | <u> </u>                              | 9              |          | -       |
|           | Saltman          | Harold                                                     | Mr & Mrc Harry Saltman                             | Home & Monu                           | 1/33 Dodgo Aug          | Williammont                                              | PA DA           | 17701-1276                  | (717) 555-4545                   | Mail@mail.com                 |              | 2 3                       | 1                          | 1                          |                                       | 7              |          | -       |
|           | Balton           | Miebael                                                    | Mr. 8 Mrs. Michael Belton                          | Michael & Barbie                      | 1234 South St           | Nachuilla                                                | TN              | 37202-1523                  | (324)555-5345                    | Mali@mail.com                 |              | 1 3                       | 1                          |                            |                                       | 6              |          | -       |
| 0         | Borgo            | Vistor                                                     | Mr. Weter Berne                                    | Weter                                 | 1/7 Male                | Look Haven                                               | DA.             | 17745                       | (555) 321-4567                   | email@email.com               |              | 1 2                       |                            |                            |                                       | 6              |          | -       |
| 7         | Breadstein       | Sallo                                                      | Mr. Sallu Breadstein                               | Sallo                                 | 1544 North 1st Street   | Linden                                                   | PA              | 17702                       | (408) 221-4234                   | Mail@mail.com                 |              | , 2                       |                            | 0                          |                                       | 6              |          | -       |
|           | Mitchell         | Mark                                                       | Mr. 8 Mrs. Mike Mitchell                           | Mike & Kellu                          | 5 Gards Rd              | Arie                                                     | PA              | 17721-1987                  | (717) 555=1983                   | Mail@mail.com                 | -            | 1 2                       | 1                          | 2                          |                                       | 6              |          | -       |
| - 9       | Terk             | Kenneth                                                    | Mr & Mrs Ken Terk                                  | Kep & Margeep                         | 7 Otobard Hill Bd       | Jersey Shore                                             | PA              | 17740-1772                  | (717) 555-1299                   | Mail@mail.com                 | 2            | 2                         | 1                          | 1                          |                                       | 6              |          | -       |
| 10        | Bitner           | Jim                                                        | Mr. & Mrs. Jim Bitner                              | Jim & Tammu                           | 202 Hogan Blvd APT1     | Mil Hall                                                 | PA              | 17751                       | Unlisted                         | john@supercomputergeek.com    |              | 1 3                       | 1                          | 1                          |                                       | 5              |          | -       |
| 11        | Bradu            | Karl                                                       | Mrs. & Mrs. Karl Bradu                             | Karl & Caute                          | 2314 Counte Ave         | Auto                                                     | PA              | 17022-1442                  | (570) 123-4123                   | Kraid@artist.com              |              | 1 3                       | 1                          | 0                          |                                       | 5              |          | -       |
| 12        | Cheney           | Daniel                                                     | Mr. & Mrs. Bave Cheney                             | Dave & Olga                           | 346 Front Street        | Jersey Shore                                             | PA              | 17740-1766                  | (717) 555-9874                   | Mail@mail.com                 | 0            | 1 3                       | 1                          | 1                          |                                       | 5              |          | -       |
| 13        | Clean            | Franklin                                                   | The Clean Family                                   | Franklin & Betty                      | 123 Cactus Bd           | Jersey Shore                                             | PA              | 17740-1277                  | (602)555-1286                    | fclean@ffr.com                |              | 1 3                       | 1                          | 0                          |                                       | 5              |          | -       |
| 14        | Fletcher         | Robert                                                     | Mr. & Mrs. Robert Fletcher                         | Bob & Mary                            | 1234 Orange Ave         | Phoenix                                                  | PA              | 85051-1234                  | (601) 555-3456                   | rflethcer@tuba.net            |              | 1 3                       | 1                          | Q                          |                                       | 5              |          | -       |
| 15        | Gestapo          | Andrew                                                     | Mr. & Mrs. Andrew Gestapo                          | Andrew & Laura                        | 234 Pearl Street        | Avis                                                     | PA              | 17725-1255                  | (313) 555-5234                   | andrev@servantpc.com          | 0            | ) 3                       | 1                          | 1                          |                                       | 5              |          | 1       |
| 16        | Muthler          | Damion                                                     | Mr. & Mrs. Damion Muthler                          | Damion & Lisa                         | 855 Fourth Street       | Avis                                                     | PA              | 17721-1245                  | (717) 555-9978                   | Mail@mail.com                 | -            | 1 3                       | 1                          | 0                          |                                       | 5              |          | 1       |
| 17        | Newman           | Ed                                                         | Ed & Janet Newman                                  | Ed & Janet                            | 300 Front St            | Jersey Shore                                             | PA              | 17745-1243                  | (717) 555-4934                   | en@servantpc.com              |              | 1 2                       | : 1                        | 1                          |                                       | 5              |          | 1       |
| 18        | Notenough        | Orville                                                    | Orville & Stephanie Notenough                      | Orville & Stephanie                   | 44 Oldtimers Way        | Newark                                                   | NJ              | 05555-0142                  | (215) 555-1232                   | onot@tutu.net                 | 3            | 3 1                       | 1 1                        | 0                          |                                       | 5              |          |         |
| 19        | Oswald           | Mike                                                       | Mr. & Mrs. Mike Oswald                             | Mike & Sarah                          | 200 Computer Lane       | State College                                            | PA              | 18777                       | (314) 555-3948                   | mjosbo@yahoo.com              | 0            | ) 3                       | 1                          | 1                          |                                       | 5              |          | 1       |
| 20        | Smith            | Jonathan                                                   | Jonathan & Maryanne Smith                          | Jon & Maryanne                        | 315 S. Main Street      | Jersey Shore                                             | PA              | 17740-1723                  | (555) 398-1334                   | LovinServantKpr@aol.com       |              | 1 3                       | 1                          | 0                          |                                       | 5              |          | 1       |
| 21        | Arnold           | John                                                       | Mr. & Mrs. Jim Arnold                              | Jim                                   | 300 Front Street, Apt 1 | Look Haven                                               | PA              | 17745                       | (717) 555-1234                   | Jim@mail.com                  | 0            | ) 1                       | 1 1                        | 2                          |                                       | 4              |          | 1       |
| 22        | Boatman          | Lee                                                        | Leeland and Tammarah Boatman                       | Leeland and Tammarah                  | 44 Reed St              | Avis                                                     | NC              | 05555-3445                  | (215) 555-4234                   | Mail@mail.com                 | 0            | ) 3                       | 1                          | 0                          |                                       | 4              |          |         |
| 23        | Chipmunk         | Alvin                                                      | Mr. Alvin Chipmunk                                 | Alvin                                 | 989 South St            | St. Louis                                                | MO              | 63123                       |                                  |                               | 0            | ) 3                       | 1                          | 0                          |                                       | 4              |          |         |
| 24        | Church           | First Baptist                                              | Mr. First Baptist Church                           | First Baptist                         | 570 Jacksonville Rd     | Bellefonte                                               | PA              | 16823                       | (814) 555-2369                   | email@email.com               | 0            | ) 3                       | 1                          | 0                          |                                       | 4              |          |         |
| 25        | Cosmo            | Vincent                                                    | Vincent Cosmo                                      | Vincent                               | 5151 W 21 St            | Columbus                                                 | OH              | 17787                       | (555) 717-4567                   | email@email.com               | 0            | ) 3                       | 1                          | 0                          |                                       | 4              |          |         |
| 26        | Cruise           | Tom                                                        | Mr. & Mrs. Tom Cruise                              | Tom & Michelle                        | 155 Woods Rd            | Avis                                                     | PA              | 17721                       | (901) 555-8905                   | tomc@techie.net               | 0            | ) 3                       | 1                          | 0                          |                                       | 4              |          |         |
| 27        | Guftesnhauser    | Dwight                                                     | Dr. Dwight Guftesnhauser                           | Dwight                                | 123 Main                | Sunnydale                                                | PA              | 12345                       | (556) 547-8946                   | email@email.com               | 0            | ) 3                       | 1                          | 0                          |                                       | 4              |          |         |
| 28        | Hanson           | Matt                                                       | Mr. & Mrs. Matt Hanson                             | Matt & Connie                         | 1234 Fort Rd            | Waterville                                               | PA              | 17742                       | (555) 784-6548                   | Mail@mail.com                 | 0            | ) 3                       | 1                          | 0                          |                                       | 4              |          |         |
| 29        | Jackson          | Edward                                                     | Ed & Patricia Jackson                              | Ed & Patricia                         | 1239 Main St            | Phoenix                                                  | A.              | 85021-1887                  | Unlisted                         | Mai@mail.com                  | 0            | 1 3                       | 1                          | 0                          |                                       | 4              |          |         |
| 30        | Knight           | Plichael                                                   | Michael Knight                                     | Michael                               | 80 S Television St      | Holly Wood                                               |                 | 999999                      | (666) 555-4567                   | emai@email.com                | 0            | 3                         |                            | 0                          |                                       | 4              |          | -       |
| 31        | Lynn<br>MaeMilee | Tred                                                       | ried and Plarsha Lynn                              | Tred and Marsha                       | 20 douth St             | Albany                                                   | N               | 12203                       | (558) 467-8394                   | email@email.com               |              | 3                         |                            | 0                          |                                       | 4              |          | -       |
| - 32      | Mac              | TUT                                                        | Pill or Pils. Tom Placmillen                       | Tim and Market                        | Last 3(                 | Dallas                                                   | 1               | 0012<br>00400               | (000)040-1004                    | eman@email.com                |              | , 3                       |                            | 0                          |                                       | 4              |          | -       |
| 24        | Marou            | Thomas                                                     | Tim and Harman 1an                                 | Tem & Javas                           | 233 Mountain Aus        | Lindon                                                   |                 | 7742-3422                   | (412) 555-4545                   | emangeman.com<br>Mal@mail.com |              | , 3                       |                            | 0                          |                                       | 4              |          | -       |
| 34        | Multier          | Anthony                                                    | Ontheny Million                                    | for the source                        | 100 Repeals Dr          | Cincin atti                                              |                 | 1019273922                  | (+12) 333-4345<br>(EEE) 64E_1234 | many mail.com                 |              | , 3                       |                            | 0                          |                                       | 4              |          | -       |
| 20        | Ned              | Needlabaad                                                 | Mr. Needlahand Ned                                 | Needlahead                            | 8 Down St               | Nazarath                                                 | PA              | 17569                       | (555)645=7894                    | emai@email.com                |              | 1 3                       |                            | 0                          |                                       | 4              |          | 1       |
| -17       | Newberry         | Ropald                                                     | Bonald & Darlene Newberry                          | Ronald & Darlene.                     | 1234 Manhattan Ave      | St Louis                                                 |                 | 5-1324                      | (314) 555-2342                   | Mail@mail.com                 |              | 1 3                       | - 1                        | 0                          |                                       | 4              |          | -       |
|           | 4 D L            | Donor List                                                 | Donor History History                              | Worksheet Vear                        | v Worksheet             | nor Worksheet                                            | Summar          | V D                         | : AL                             |                               |              |                           |                            |                            |                                       |                | <b>h</b> |         |
| REA       | DY 🔠             | Donor List                                                 | Donor History History                              | Tear                                  | , wondhiet Di           | shor worksheet                                           | Sammar          |                             |                                  |                               |              | Ħ                         | B                          | <b>m</b>                   |                                       |                | + 7      | )<br>0% |

Figure 15 Completed 'Summary' tab in the 'Calculate Potential Donor Scores' Workbook

e. The only score that Excel cannot compute is the Engagement with your Organization Score which will have to be manually entered according to the Roman Catholic Foundation form titled 'Assessing the Potential for a Planned Giving Donor'.

#### 4. Scoring Metric for the 'Engagement With Your Organization'

| a. | Volunteer of Board Member                         | 3 Points |
|----|---------------------------------------------------|----------|
| b. | Past Volunteer of Board Member; Still Engaged     | 2 Points |
| c. | Past Volunteer or Board Member; no Longer Engaged | 1 Point  |
| d. | No History Other than as a Donor                  | 0 Points |

#### 5. Total Scoring Metric

- a. 10 15 Points Best Candidates
- b. 8 9 Points Has Potential, but May Need Nurturing
- c. 0 7 Points Continue to Engage, but Least Likely to Consider a Planned Gift